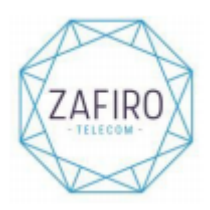

## CONFIGURAR TELÉFONO PARA CONPARTIR INTERNET (COBERTURA ORANGE)

## **ANDROID:**

1. SE DEBE ENTRAR EN EL APN QUE ESTÉ FUNCIONANDO QUE DEBE SER EL DE "inet.es".

2. SE DEBE INTRODUCIR EN TIPO DE APN HAY QUE INTRODUCIR UNA DE LAS SIGUIENTES OPCIONES

(SINO FUNCIONA CON UNA OPCIÓN SE DEBE PROBAR CON TODAS):

- default,sulp,dun
- default,sulp
- default,supl,dun
- default, supl (XIAOMI)
- default, dun (XIAOMI)
- default, dun, sulp (SAMSUNG)
- 3. GUARDAR LOS CAMBIOS Y FUNCIONA, SINO FUNCIONA APAGAR Y ENCENDER.

¿DÓNDE ENCONTRAR APN EN ANDROID?

- 1. AJUSTES
- 2. CONEXIONES O MÁS
- 3. REDES MÓVILES
- 4. PUNTOS DE ACCESO O APN

PARA CONFIGURAR COMPARTIR INTERNET EN XIAOMI Y OTRAS MARCAS (ANDROID) Se debe tener desactivado el "economizador de datos".

## Configura el teléfono como zona Wi-Fi:

- Desactiva la conexión Wi-Fi pulsando Menú > Ajustes > Redes inalámbricas > Wi-Fi.
- Pulsa Menú > Ajustes > Redes inalámbricas > Anclaje a red y zona Wi-Fi
- Pulsa Zona Wi-Fi portátil para activar la zona.
- Pulsa Configurar zona Wi-Fi para cambiar la seguridad y la configuración de la zona:
- Nombre de la red: introduce un sólo nombre para la zona (el que quieras)
- Seguridad: selecciona el tipo de seguridad que desee: Abierta o WPA2. Para WPA2, introduce una

contraseña única que otros usuarios necesitarán para acceder a tu zona Wi-Fi. (WPA2 es la seguridad recomendada por el IEEE)

- Canal: si detectas interferencias cuando la zona lleva un tiempo activa, puedes probar distintos canales.

Pulsa Guardar.